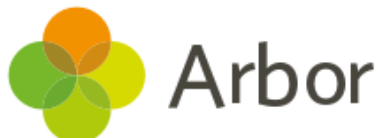

## where the Parent Portal and App Checklist

| No. | Has this step been completed?                                                                                                    |  |
|-----|----------------------------------------------------------------------------------------------------|--|
| 1.  | Ensure all guardian and student profiles exist                                                                                                    |  |
| 2.  | Make sure each guardian profile is linked to all their children                                                                                              |  |
| 3.  | Resolve duplicate guardian profiles                                                                                                    |  |
| 4.  | Resolve duplicate student profiles                                                                                                    |  |
| 5.  | Check all Primary guardian profiles have an email addresses                                                                                                  |  |
| 6.  | Make sure no guardian emails are on the student profiles or staff profiles by using the Duplicate email address checker in the <b>Data Quality Dashboard</b> |  |
| 7.  | Decide on your Parent Portal settings                                                                                                    |  |
| 8.  | Set up card payments                                                                                                    |  |
| 9.  | Set up any additional consents                                                                                                    |  |
| 10. | Switch on your Parent Portal                                                                                                    |  |
| 11. | Do a test with a staff member who is also a guardian, or by logging in as if you were a guardian                                                             |  |
| 12. | Send out your welcome email with the login details in                                                                                                    |  |
| 13. | Set yourself a target of usage and weekly logins from parents                                                                                                |  |